## How to update your availability schedule

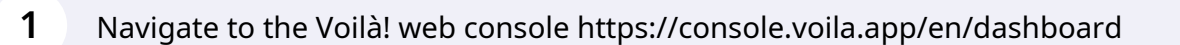

## 2 Click on your profile picture in the bottom left.

| 21 •                                                          | Replacer<br>0         | nents                  |   | Assignations to approve |
|---------------------------------------------------------------|-----------------------|------------------------|---|-------------------------|
| ℃<br>Stand by shifts<br>O                                     | > t<br>Recurrin<br>0  | g shifts that end soon | > | Requests to approve     |
| 依<br>Leaves to approve<br>O                                   | > st:<br>Announc<br>O | ements                 | > |                         |
|                                                               |                       |                        |   |                         |
| Budget repartition                                            |                       |                        |   |                         |
| Budget repartition  51.00 50.90 50.80 50.50 50.50 50.40 50.20 |                       |                        |   |                         |

**v**mila!

Click on MY PROFILE.

3

| 0                  |           | 0                        |            |  |
|--------------------|-----------|--------------------------|------------|--|
| <pre></pre>        | >         | ন:<br>Announcements<br>O |            |  |
| Budget repartition |           |                          |            |  |
| TS Tech Support    |           |                          |            |  |
| MYPROFILE          |           |                          |            |  |
| LUG UUT            | Fri 23 Se | р                        | Sat 24 Sep |  |

## 4 Click on the three points icon next to Availability.

| voilă!   | demovoila@gmail.c                                                                                                    | com 🦁           | General information        |    |         |          |      |           |
|----------|----------------------------------------------------------------------------------------------------|-----------------|----------------------------|----|---------|----------|------|-----------|
| Gab Demo | Change Password                                                                                                    | 4               | STATUS<br>Full-Time        | ~  | HI      | ND       |      | MAX HO    |
| 晗        | Availability                                                                                                    |                 | Additional information     |    |         |          |      |           |
| 1        | Any availability changes mus<br>by a manager.                                                                                                    | t be approved   | GENDER<br>Select a gender  |    |         |          | DATE |           |
| 0        | Allow replacements outside a                                                                                                    | availability No | Emergency contacts         |    |         |          |      |           |
|          | Preferred schedule constraints           Min weekly hours         ND           Max weekly hours         ND           Max pay period hours         ND           Max days from monday to friday         ND           Max days per weekends         ND |                 | PRIMARY CONTACT NAME<br>ND |    |         |          | H    | PRIMARY C |
| 1        | Max shifts per day ND<br>Max hours between shifts ND                                                                                                    |                 | SECONDARY CONTACT NAME     |    |         |          | SE   | CONDARY   |
|          | SUNDAY                                                                                                    | All day         |                            | ND |         |          | I+I  |           |
|          | MONDAY                                                                                                    | All day         | 🕅 Time banks               |    |         |          |      |           |
|          | TUESDAY                                                                                                    | All day         |                            |    | Code    | Quantity |      |           |
|          | WEDNESDAY                                                                                                    | All day         | Vacation leave             |    | DEFAULT | 0 days   |      |           |
|          |                                                                                                    |                 |                            |    |         |          |      |           |

## Click on Update Availability.

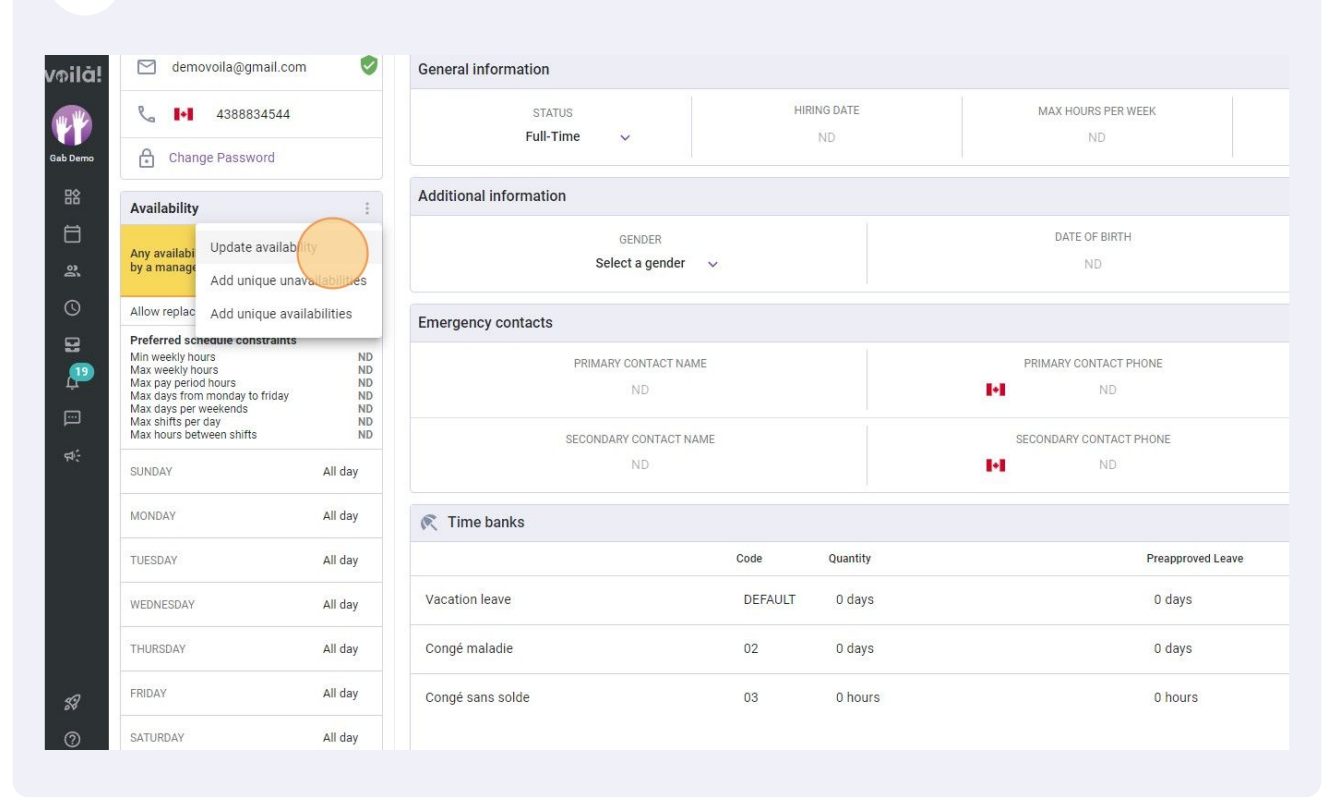

Update your availability and click on Save.

|        | Sunday                          | ,               |                |             |          |                              |
|--------|---------------------------------|-----------------|----------------|-------------|----------|------------------------------|
| RY CON | Available Monday                | 🛃 All day       | $\bigcirc$     |             |          | PRIMARY CONTACT NOTE         |
| ARY CC | Available                       | 🗹 All day       | $\bigcirc$     |             |          | SECONDARY CONTACT NOTE       |
| NE     | Available                       | 🗹 All day       | $\bigcirc$     |             |          | ND                           |
|        | Available                       | 🛃 All day       | $\bigcirc$     |             |          |                              |
| ł.     | Available                       | 🗹 All day       | $\bigcirc$     |             | ed Leave | Available Leave              |
|        | Friday<br>Available<br>Saturday | 🔽 All day       | $\bigcirc$     |             |          | 0 days                       |
| I.     | Available                       | 🛃 All day       | $\bigcirc$     |             |          | 0 hours                      |
|        | Allow replac                    | cements outsid  | e availability |             |          | Rows per page: 25 ♀ 1-3 of 3 |
| I.     | Preferred schedu                | ule constraints |                |             | •        |                              |
|        | Th                              |                 | ** ******      | Cancel Save |          |                              |